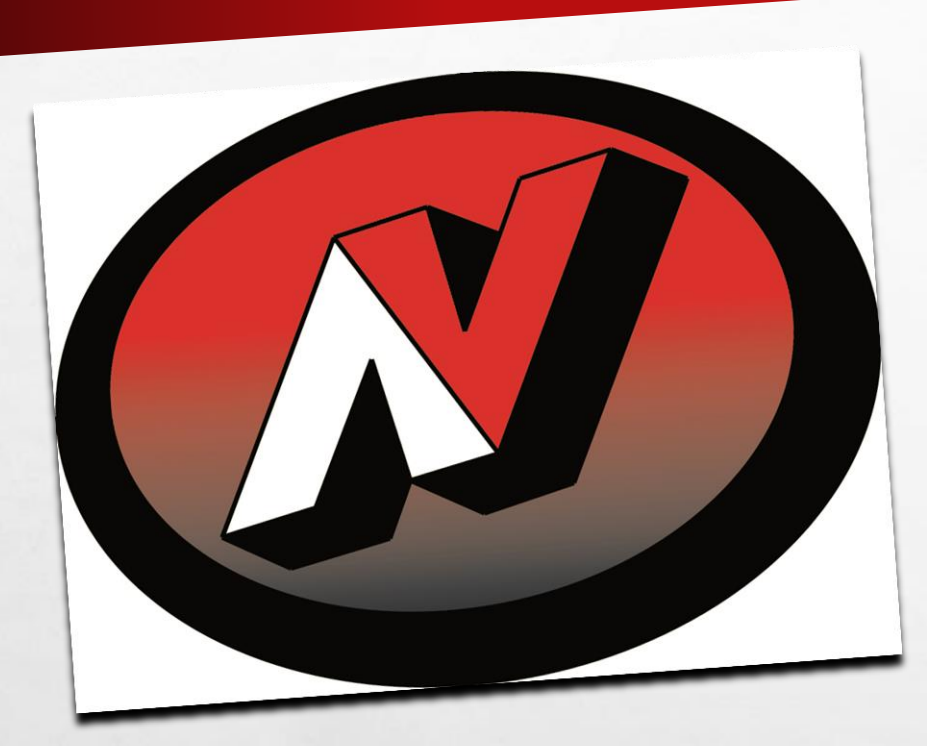

# **4SCHOOLS** ADDING A WEB PAGE

### **ENTER USERNAME AND PASSWORD**

| C for the second second s | 709                                                                                                    | ×       |
|----------------------------------------------------------------------------------------------------|----------------------------------------------------------------------------------------------------|---------|
| Apps 📑 Neillsville Band 🖪 Classroom 🗋 SD of N 🤇 Infinite 😰 Outlook 🚳                                                                                                    | usic Stantards 🗋 Projector 🚺 Alternate Rows 🚺 Drop Down 🍸 Riddles 🇌 4Schools - Login                                                                                       |         |
|                                                                                                    | A Schools<br>A Schools<br>Lygin<br>Please inter your username and password to continue.<br>Differ Name<br>Pirst Initial Last Name<br>Passi234<br>Forgot Password?<br>Login |         |
|                                                                                                    |                                                                                                    |         |
|                                                                                                    | © 2014 Cooperative Educational Service Agency #6                                                                                                    |         |
|                                                                                                    |                                                                                                    |         |
|                                                                                                    |                                                                                                    |         |
|                                                                                                    |                                                                                                    |         |
|                                                                                                    |                                                                                                    |         |
|                                                                                                    |                                                                                                    |         |
| TA 🖴 🗟 🥼 🙇 🔜 🗨                                                                                                    |                                                                                                    | 6:44 PM |

E.C.

20

## **SINGLE CLICK CMS4SCHOOLS ICON**

| © Zenemy Lakkert-Outois: x 1 @ Magnify or relarge m im: x € & Schools - Wekene x<br>⇒ C fr @ https://app.4schools.net/client/index.cfm?memberid=7098capp=<br>post © Nelloulite Band @ Classroom © SD of N @ Infinite @ Outook & Music Standards © Projector ① Alternate Rows ① Drop Down ? Riddles &<br>ASCHOOOLS | 45chcols - Login | _ 0 ×<br>Q ¥ ☆ ≣ |
|----------------------------------------------------------------------------------------------------|------------------|------------------|
| Welcome to 4Schools                                                                                                    |                  | 1                |
|                                                                                                    |                  |                  |
| CMS4Sc                                                                                                    | theols           |                  |
|                                                                                                    |                  |                  |
|                                                                                                    |                  |                  |
|                                                                                                    |                  |                  |
|                                                                                                    |                  |                  |
|                                                                                                    |                  |                  |
|                                                                                                    |                  |                  |

E.C.

20

# **ADDING AN INTERNAL WEB PAGE**

**Continue to future slides for:** 

Adding a web site link

| Neillsville School District                                                     |             |          |     |
|---------------------------------------------------------------------------------|-------------|----------|-----|
|                                                                                 | HOME        | DISTRICT | SC  |
| Logged in as<br>Jeremy LaMont<br>Log Out<br>Back to 4Schools<br>Edit My Profile | ~~~         |          | ~~~ |
| <u>My Home Page</u>                                                             | <b>1. C</b> | lick He  | re  |
| Faculty Admin Home                                                              |             |          |     |
| My Navigation Builder Home                                                      |             |          |     |
| <u>My Calendar Admin</u>                                                        |             |          |     |
| My Homework Admin                                                               |             |          |     |
| My File Uploads                                                                 |             |          |     |
| Faculty Help Manual                                                             |             |          |     |
| Log Out                                                                         |             |          |     |

A. A.

E at

#### NAVIGATION BUILDER

#### 2. Click Here -> Add Page

| је Туре | Page Detail                   | Uŗ |
|---------|-------------------------------|----|
| ge      | <u>Main Body</u> <u>Right</u> | Uŗ |

-

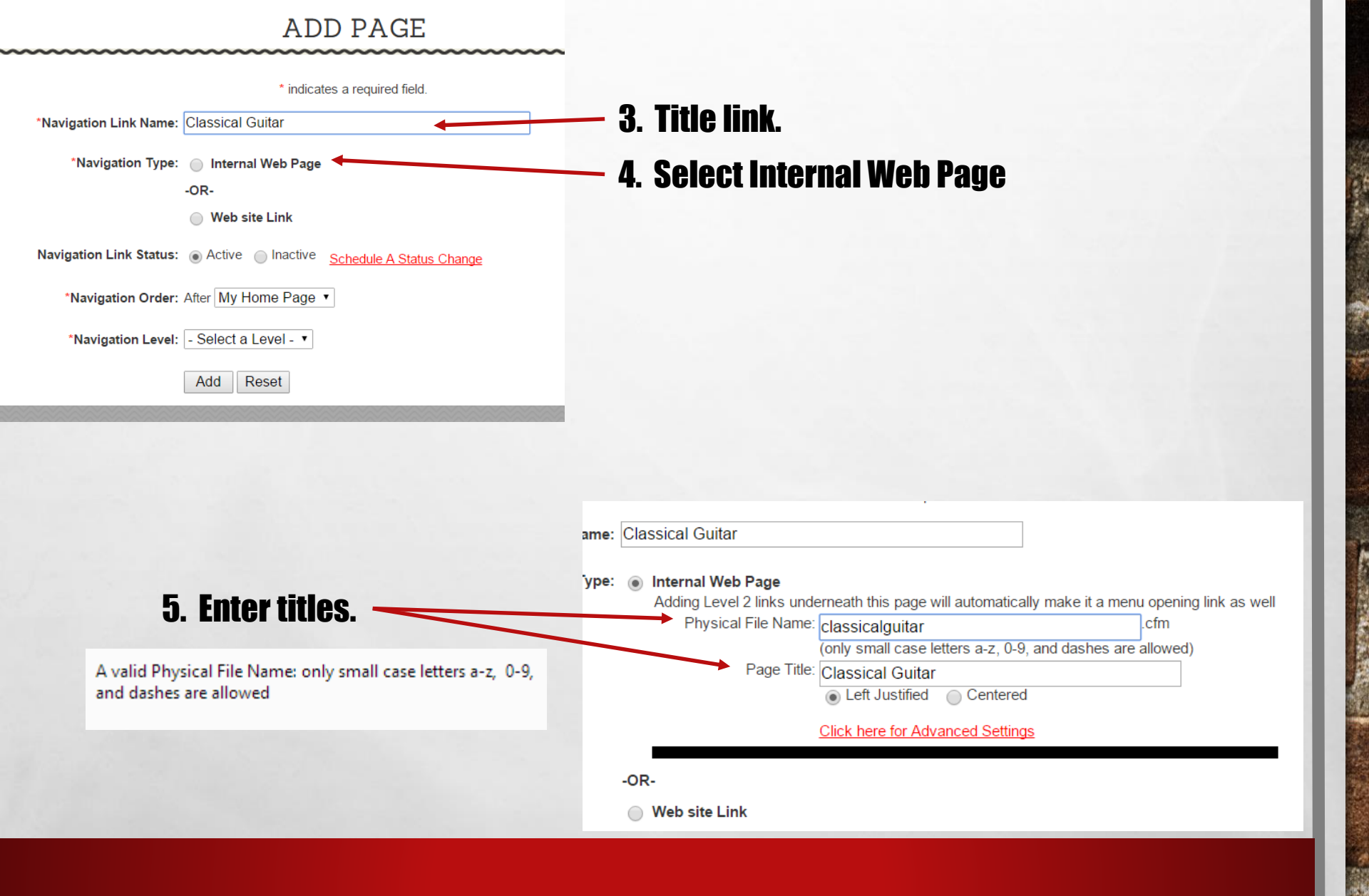

nasi ini kanga siya

1

A. A.

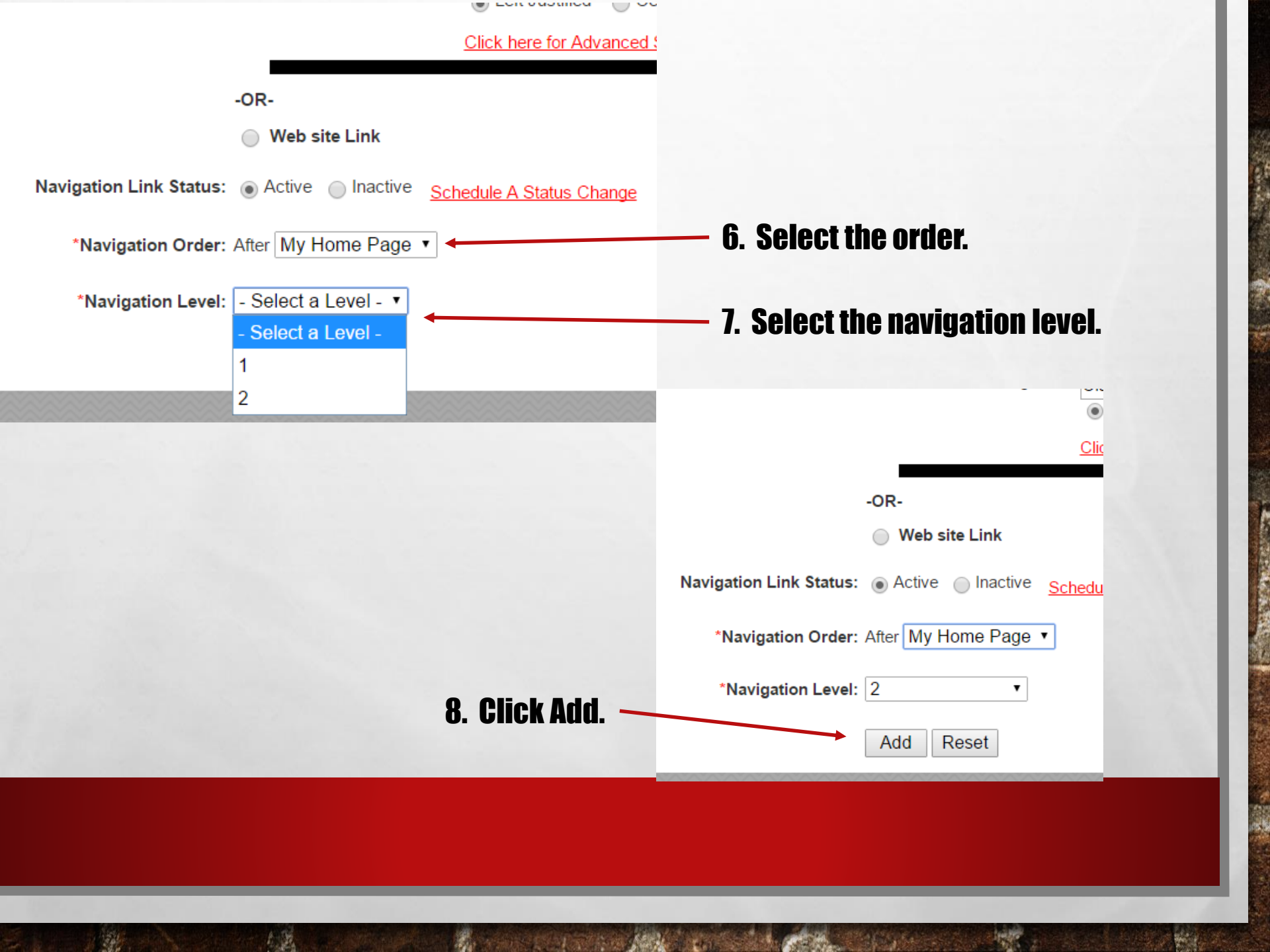

#### NAVIGATION BUILDER

Add Page

#### 9. Click Preview to see page.

| Lvl | Link Name        | Page Type | Page Detail     | Update        | Delete        | Preview |
|-----|------------------|-----------|-----------------|---------------|---------------|---------|
| 1   | My Home Page     | Page      | Main Body Right | <u>Update</u> | N/A           | Preview |
| 2   | Classical Guitar | Page      | Main Body Right | <u>Update</u> | <u>Delete</u> | Preview |

You now have a second page on your site.

#### Home Page has link to new page.

#### New Page has links as well.

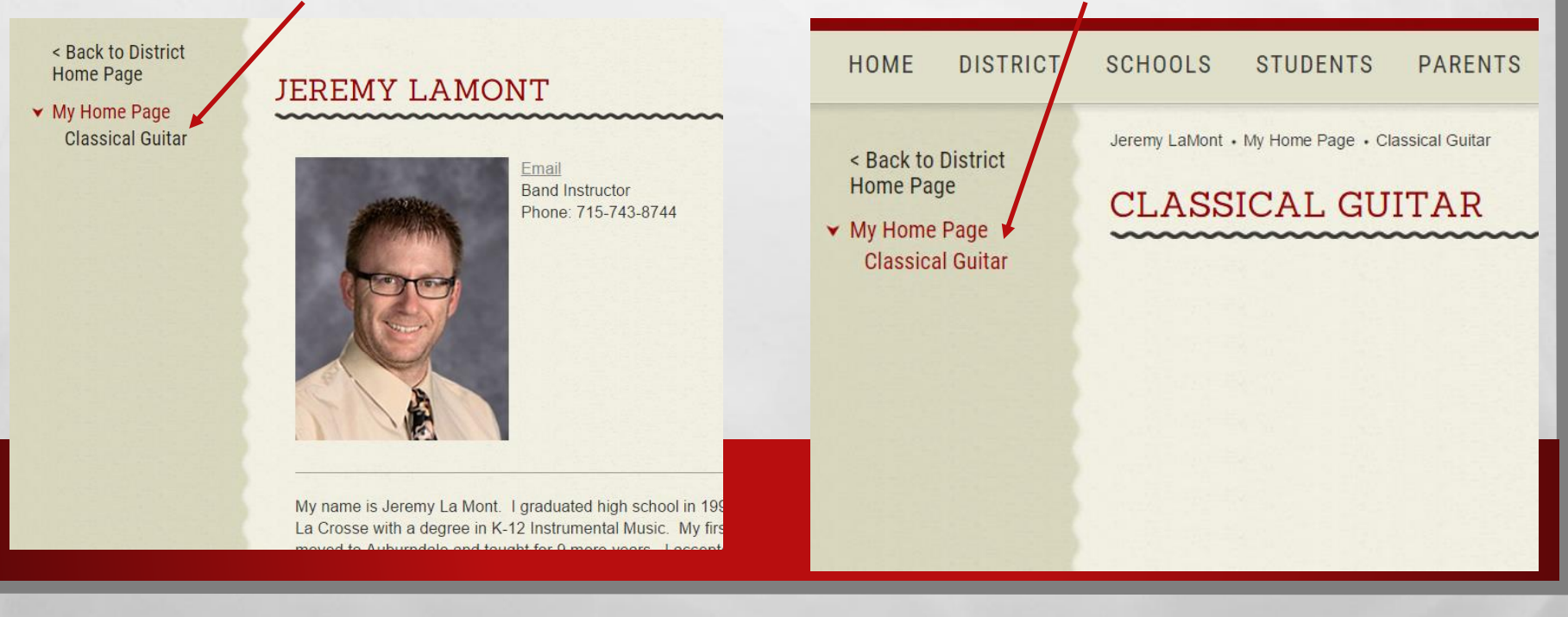

# **ADDING A WEB SITE LINK**

| Neillsville School District                                                     |            |
|---------------------------------------------------------------------------------|------------|
| HOME DISTRICT                                                                   | SCI        |
| Logged in as<br>Jeremy LaMont<br>Log Out<br>Back to 4Schools<br>Edit My Profile | ~          |
| My Home Page /1. Click Her                                                      | ' <b>e</b> |
| Faculty Admin Home<br>My Navigation Builder Home                                |            |
| My Calendar Admin                                                               |            |
| My Homework Admin                                                               |            |
| My File Uploads                                                                 |            |
| Faculty Help Manual                                                             |            |
| Log Out                                                                         |            |

A. A.

20

OF EAT TO BE AND

#### NAVIGATION BUILDER

#### 2. Click Here -> Add Page

| ge Type Page Detail |                 | Uŗ |
|---------------------|-----------------|----|
| je                  | Main Body Right | Uŗ |

#### ADD PAGE

E. E.

1

A LON THE REAL

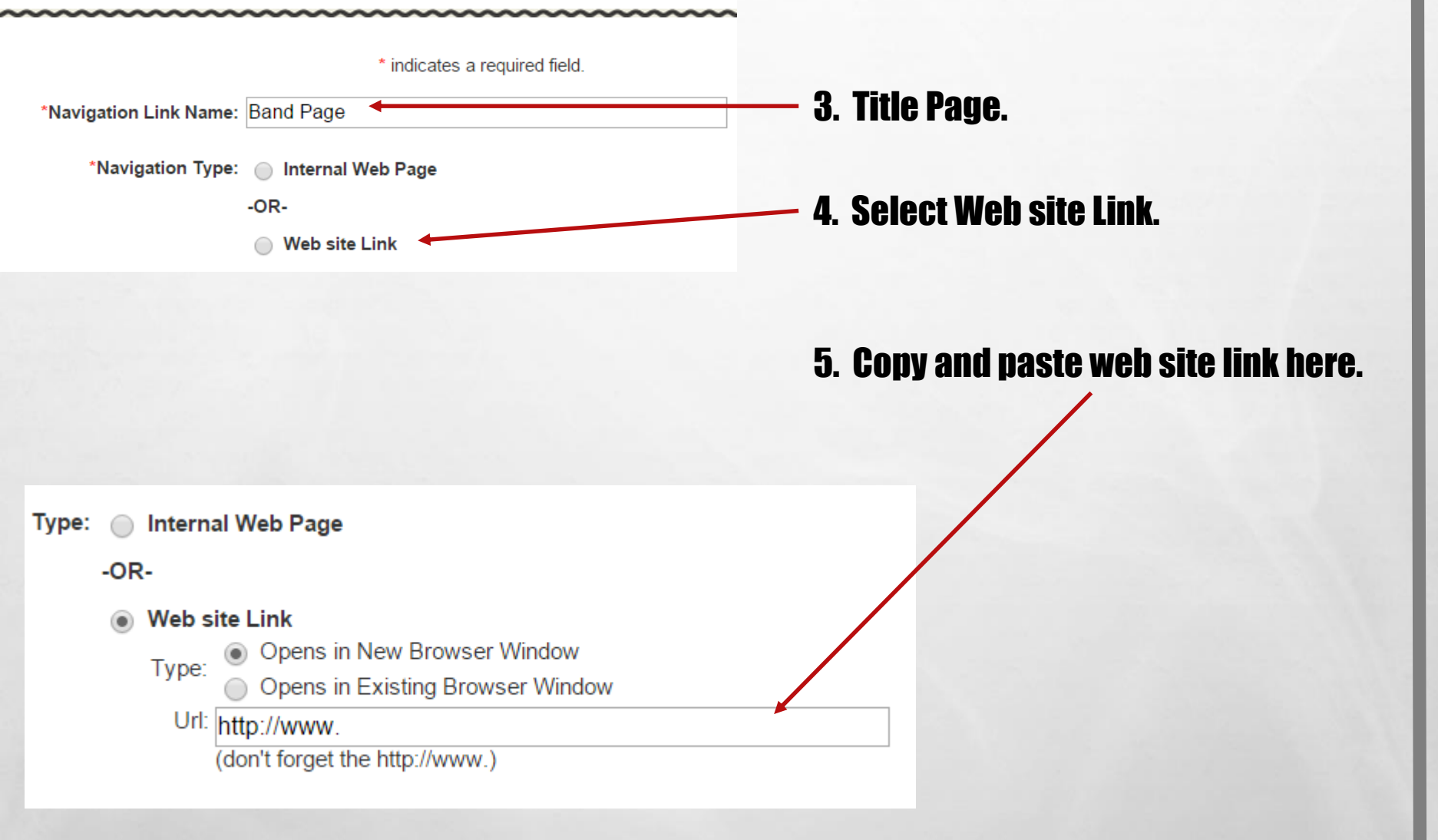

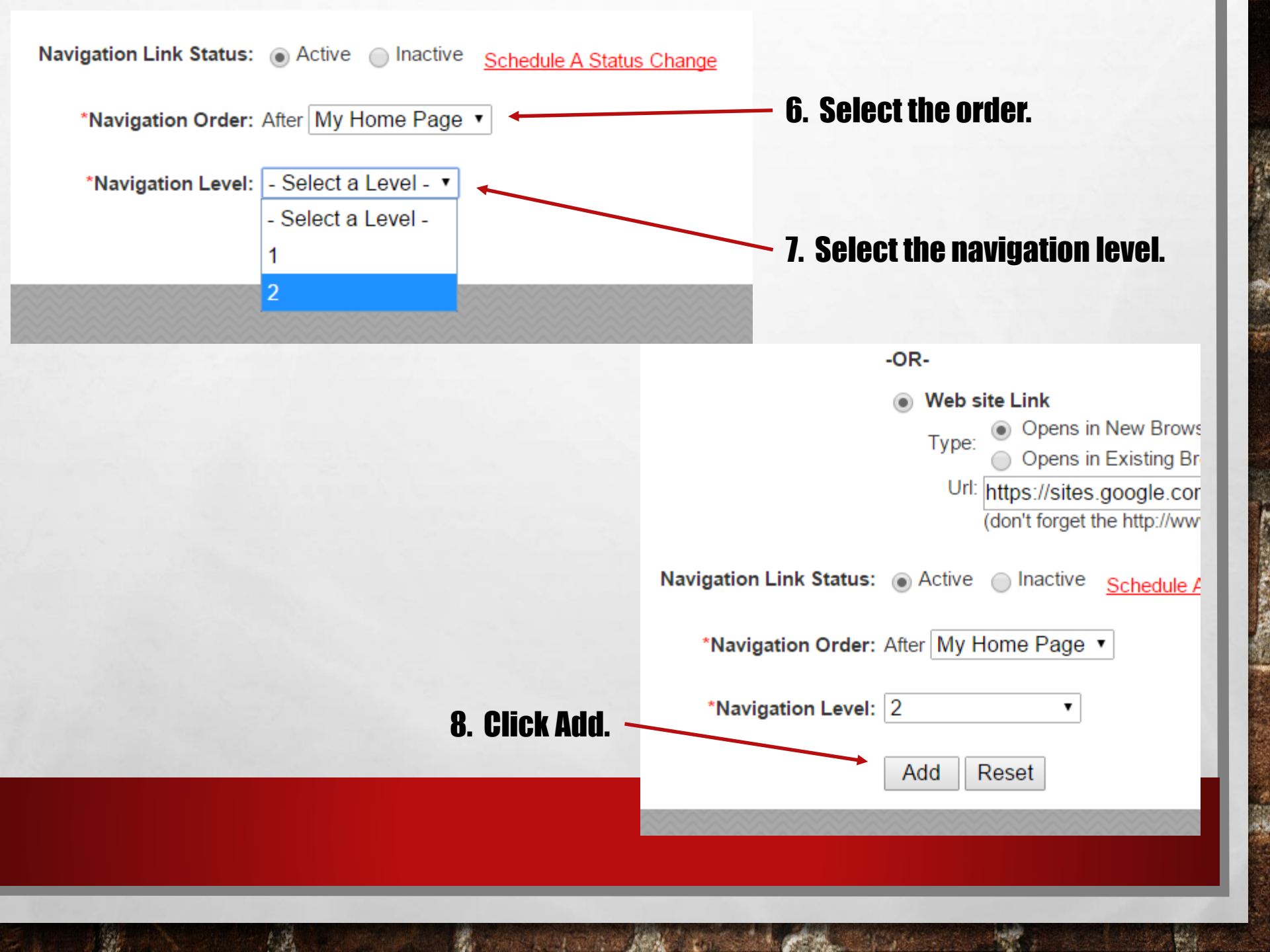

#### NAVIGATION BUILDER

|     |              |           | Add Page        | <b>CK Previe</b> | W to see      | page.   |
|-----|--------------|-----------|-----------------|------------------|---------------|---------|
| Lvl | Link Name    | Page Type | Page Detail     | Update           | Delete        | Preview |
| 1   | My Home Page | Page      | Main Body Right | <u>Update</u>    | N/A           | Preview |
| 2   | Band Page    | Link      | N/A             | <u>Update</u>    | <u>Delete</u> | Preview |

You now have a second page on your site.

#### Home Page has link to new page.

< Back to District Home Page

 My Home Page Band Page JEREMY LAMONT

Email Band Instruc Phone: 715-

### You're done!!

My name is Jeremy La Mont. I graduated hi

E. Dr.